## SmartALEC instructions to print from personal computers.

First-time users must activate their account at riversideca.gov/libprint

The following instructions are for printing from **Google Chrome**, but this method works for most popular web browser.

1. Go to the portal and log in. riversideca.gov/libprint

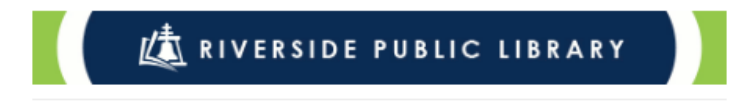

## Welcome to the Riverside Public Library Wireless Printing Service!

Returning Users: Library members can log in by entering their Library Card Number and PIN.

Once uploaded, documents can be printed at the Print Release Station.

## First Time Users & Guests:

Please select the [FIRST TIME USER] button below to begin.

Click here to see how to print from an iPhone or iPad.

Click here to see how to print from an Android or laptop.

| XXXXXXXXXXXX                                                                                                    |
|----------------------------------------------------------------------------------------------------|
|                                                                                                    |
| Forgot Password?                                                                                                    |
| Log in                                                                                                    |
| or                                                                                                    |
| First Time User                                                                                                    |
| MacOS ImacOS Ima |

2. Upload the document that you want to print

**Note:** the web interface only allows certain type of formats to be uploaded. Such as: pdf, doc, docx, xls, xlsx, ppt, pptx, csv, txt, html, rtf, jpg, png, and bmp.

## Account Info

| <b>■</b>                                                        |                      |                                  |                 | Do      | cuments 0 |
|-----------------------------------------------------------------|----------------------|----------------------------------|-----------------|---------|-----------|
| 1 Upload Documents                                              |                      |                                  |                 |         | -         |
| 1                                                               |                      |                                  | <b>&gt;</b>     |         | 2         |
| Select a file to upload<br>Only pdf, doc, docx, xls, xlsx, ppt, | pptx, csv, txt, html | , rtf, jpg, png, and bmp files a | are allowed     |         | Upload    |
| DocumentName                                                    | Pages                | Upload Date                      | Expiration Date | Preview | Delete    |
| Printed Documents 0                                             |                      |                                  |                 |         | +         |
|                                                                 |                      |                                  |                 |         | •         |

3. Once you have uploaded the document. You should be able to release your documents from any print release station at any location.

|                                                                        |                   |                                   |                 | Docu    | iments |
|------------------------------------------------------------------------|-------------------|-----------------------------------|-----------------|---------|--------|
| Upload Documents                                                       |                   |                                   |                 |         |        |
| 1                                                                      |                   | $\longrightarrow$                 |                 |         | 2      |
| Select a file to upload<br>ly pdf, doc, docx, xls, xlsx, ppt, pptx, cs | v, txt, html, rtf | , jpg, png, and bmp files are all | owed            |         | Upload |
| File unloaded successfully                                             |                   |                                   |                 |         |        |
| File uploaded successfully!                                            | Pages             | Upload Date                       | Expiration Date | Preview | Delete |